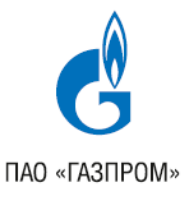

#### ОБЩЕСТВО С ОГРАНИЧЕННОЙ ОТВЕТСТВЕННОСТЬЮ «ГАЗПРОМ НЕФТЕХИМ САЛАВАТ»

(ООО «Газпром нефтехим Салават»)

# ИНСТРУКЦИЯ ПОЛЬЗОВАТЕЛЯ ПО ПОЛУЧЕНИЮ ПАСПОРТА НА САЙТЕ ОБЩЕСТВА

### ПЕРЕДАЧА ПАСПОРТОВ КАЧЕСТВА КОНТРАГЕНТАМ В ЭЛЕКТРОННОМ ВИДЕ

Дата вступления в действие: 01.06.2018г

Редакция 0

ИП PI – 34 – Передача паспортов качества. Инструкция пользователя.

Введена впервые

## Содержание

| Пp                   | Приложение 1. Термины, определения и сокращения |                        |   |  |  |  |
|----------------------|-------------------------------------------------|------------------------|---|--|--|--|
| -                    |                                                 |                        |   |  |  |  |
| ,                    | 2.2                                             | Проверка полписи файца | 4 |  |  |  |
| /                    | 2.1                                             | Просмотр документа     | 3 |  |  |  |
| 2. Описание действий |                                                 | исание действий        | 3 |  |  |  |
| 1.                   | Об.                                             | ласть применения       | 3 |  |  |  |

#### 1. Область применения

Настоящая инструкция устанавливает требования по последовательности выполнения операций при просмотре паспорта качества выпускаемой продукции ООО «Газпром нефтехим Салават» на сайте компании (http://salavat-neftekhim.gazprom.ru) в разделе «отгрузка».

#### 2. Описание действий

В разделе «отгрузка» на сайте http://salavat-neftekhim.gazprom.ru имеется возможность просмотреть паспорта качества выпускаемой продукции ООО «Газпром нефтехим Салават».

#### 2.1 Просмотр документа

Заходим на сайт ООО «Газпром нефтехим Салават»:

http://salavat-neftekhim.gazprom.ru/.

Переходим на вкладку «отгрузка» (расположена в верхнем правом углу).

Содержание вкладки «отгрузка» (Рисунок 1):

| Завод                          | НПЗ ✓             |
|--------------------------------|-------------------|
| Тункт отгрузки                 | Железнодорожная 🗸 |
| ата отгрузки                   | января 🔽          |
| юмер железнодорожной накладной |                   |

Рисунок 1 – «отгрузка»

На вкладке «отгрузка» заполняем поля и нажимаем кнопку найти.

Пример найденной отгрузки (Рисунок 2):

| опрузка                                                                                |                                                                  |
|----------------------------------------------------------------------------------------|------------------------------------------------------------------|
| Завод                                                                                  | нпз                                                              |
| Пункт отгрузки                                                                         | Железнодорожная 🔽                                                |
| Дата отгрузки                                                                          | 26 anpena 💌 2018                                                 |
| Номер железнодорожной накладной                                                        | тест                                                             |
|                                                                                        | Найти                                                            |
|                                                                                        |                                                                  |
| 53898359 50002906 53680351 50878644                                                    | 51454791 51702264                                                |
| 53898359 50002906 53680351 5087864<br>Найдена отгрузка                                 | 51454791 51702254                                                |
| 53898359 50002906 63680351 50878644<br>Найдена отгрузка<br>и0 отгрузки                 | <u>61454791</u> <u>61702264</u><br>Железнодорожная               |
| 53898359 50002906 53680351 50878644<br>Найдена отгрузка<br>ид отгрузки<br>ата отгрузки | <b>31454791 51702264</b><br>Железнодорожная<br>26 апреля 2018 г. |

Рисунок 2 – Пример найденной отгрузки

Нажав на pdf можно выгрузить паспорта качества с ЭЦП.

#### 2.2 Проверка подписи файла

Для проверки подписи файла необходимо скачать и установить КриптоПро PDF 2.0. Открыть документ.

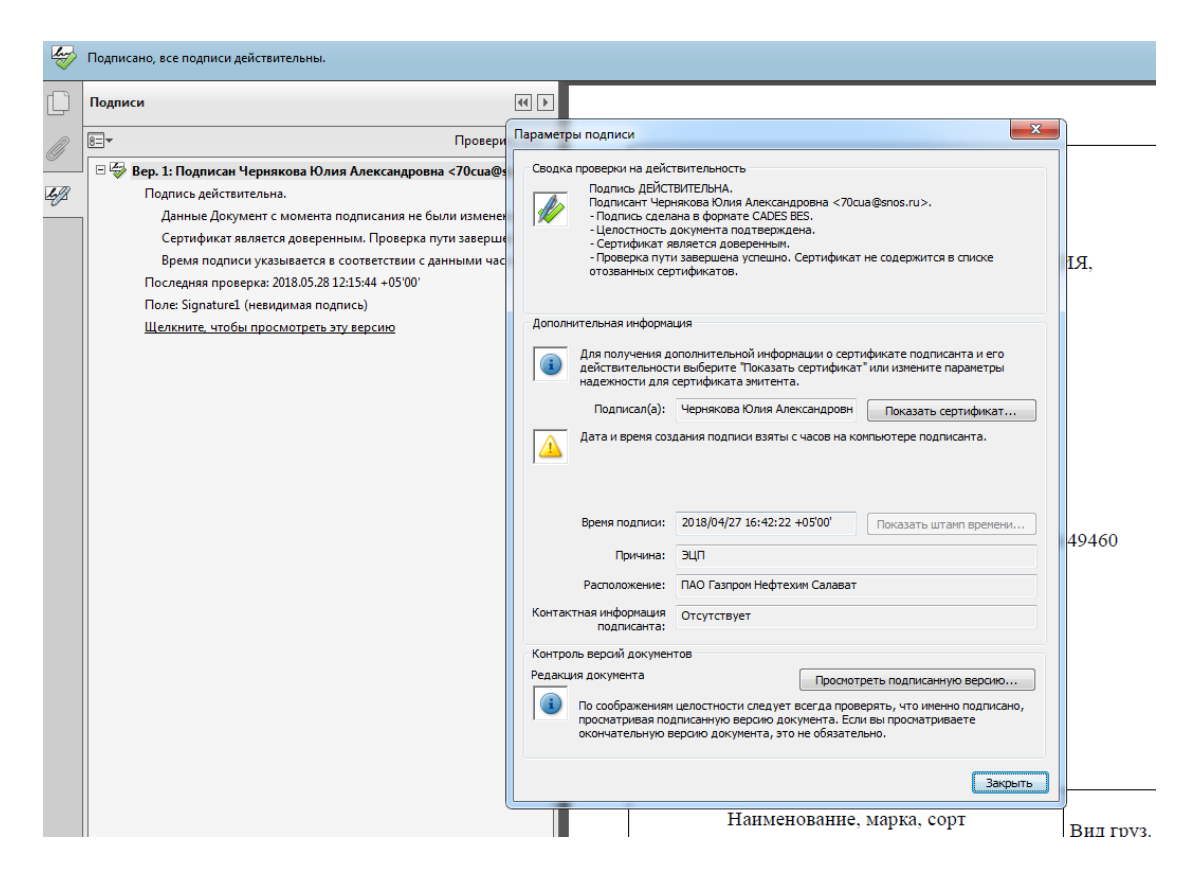

Рисунок 3 Параметры подписи

Далее сертификат, которым был подписан файл нужно, сохранить в отдельном файле:

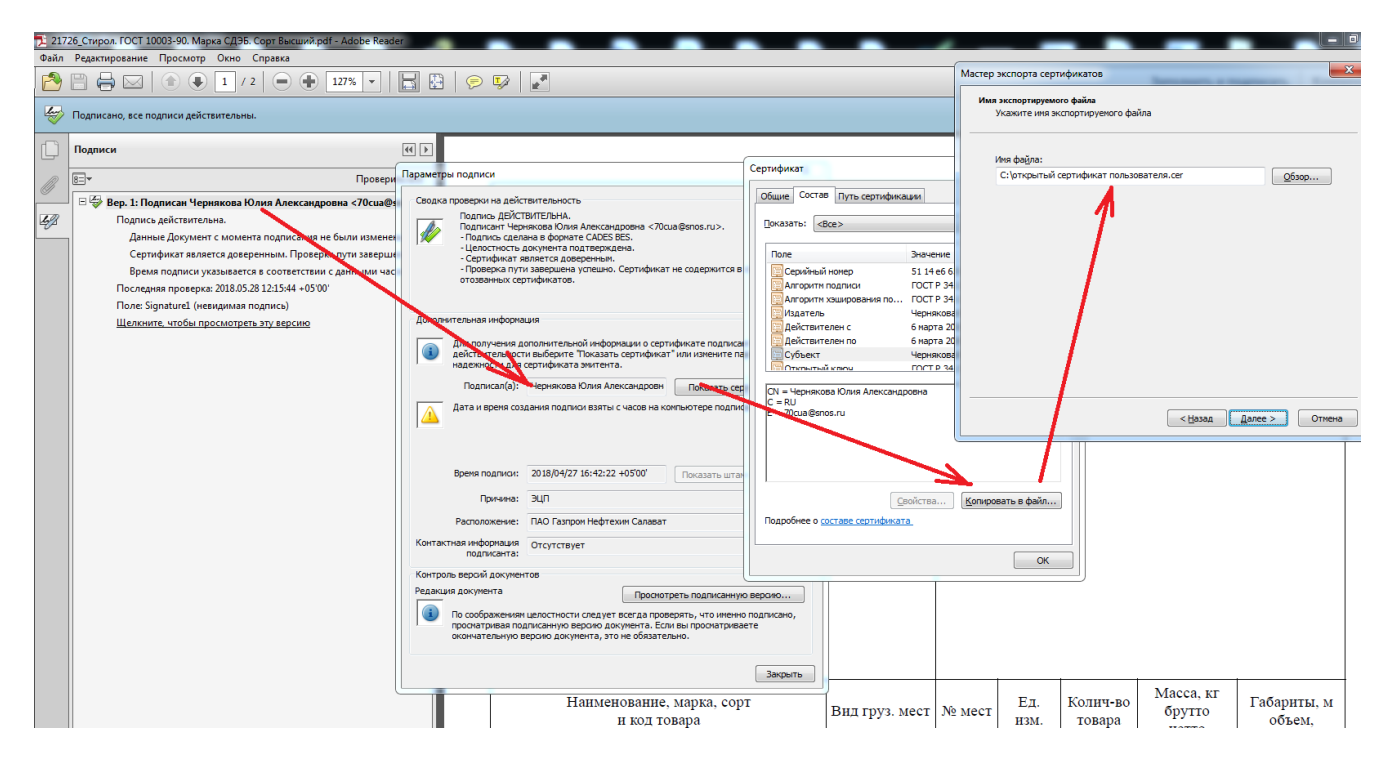

Рисунок 4 Сохранение сертификата

Проверить сохраненный файл сертификат:

| 🗸 🗸 🚈 🕨 Компьютер 🕨 Локальный диск (С:) 🕨                         |                                        |        |                  |                 |         |  |  |
|-------------------------------------------------------------------|----------------------------------------|--------|------------------|-----------------|---------|--|--|
| айл <u>П</u> равка <u>В</u> ид С <u>е</u> рвис <u>С</u> правка    |                                        |        |                  |                 |         |  |  |
| Упорядочить 🔻 🛅 Открыть 🔻 Записать на оптический диск Новая папка |                                        |        |                  |                 |         |  |  |
| 🔆 Избранное                                                       | Имя                                    | Размер | Дата изменения   | Тип             | Дата с  |  |  |
| 📄 Загрузки                                                        | 🔄 открытый сертификат пользователя.cer | 1 KE   | 28.05.2018 12:19 | Сертификат безо | 28.05.2 |  |  |

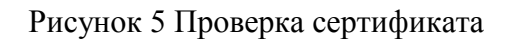

Сервис по проверке: <u>https://www.gosuslugi.ru/pgu/eds</u>

(это также могут быть сайты удостоверяющих центров, выдавших ЭЦП)

| Государственные услуги                                         | Органы власти                                 | Поиск услуг                            |
|----------------------------------------------------------------|-----------------------------------------------|----------------------------------------|
| авная / Информационно-справочный раздел /                      | Подтверждение подлинности электронной подписи | J                                      |
| Подтверждение подлинности ЭП:                                  |                                               |                                        |
| — сертификата                                                  |                                               |                                        |
| — электронного документа. ЭП — в фо                            | рмате PKCS#7                                  |                                        |
| — электронного документа. ЭП — отсоединенная, в формате PKCS#7 |                                               |                                        |
| — электронного документа. ЭП — отсо                            | единенная, в формате РКСЅ#7 по значению хэ    | ш-функции                              |
| Π                                                              |                                               |                                        |
| подтверждение г                                                | юдлинности ЭП                                 | Справочная информация по               |
| сертификата                                                    |                                               | подписи (PDF, 490КБ)                   |
| Ланный сервис предназначен для подт                            | вержления поллинности ЭП сертификатов         | Аккредитованные                        |
| в форматах X.509 и BASE64.                                     |                                               | удостоверяющие центры                  |
| Можно подтвердить подлинность ЭП се                            | ертификата, изданного удостоверяющим          |                                        |
| центром, входящим в список аккредито                           | ванных удостоверяющих центров                 |                                        |
| Министерства связи и массовых комму                            | никаций.                                      |                                        |
| В поле «Выберите сертификат для про                            | верки» следует выбрать сертификат, подлинно   | сть ЭП которого следует подтвердить, и |
| нажать кнопку «Проверить». На экране                           | будет отображена информация о результатах и   | проверки сертификата.                  |
| Предоставляемая услуга носит инфо                              | ормационный характер и не может быть исп      | ользована в качестве доказательств в   |
| судах различных инстанций.                                     |                                               |                                        |
| * Выберите сертификат для проверк                              | и:                                            |                                        |
|                                                                |                                               |                                        |
| Загрузить фаил С. пакерацион                                   | крытый сертификат пользователя.сег            |                                        |
| * Вредите код на изображении:                                  |                                               |                                        |
|                                                                |                                               |                                        |
| <b>42839</b> 42839                                             |                                               |                                        |
|                                                                | -                                             |                                        |
| Проверить                                                      |                                               |                                        |
|                                                                |                                               |                                        |

Рисунок 6 Сервис по проверке

## Приложение 1. Термины, определения и сокращения

ЭЦП – Электронно-цифровая подпись.

## Приложение 2. История разработки, изменения инструкции

| ИСТОРИЯ РАЗРАБОТКИ ИНСТРУКЦИИ |  |  |  |  |
|-------------------------------|--|--|--|--|
| Инициатор                     |  |  |  |  |
|                               |  |  |  |  |
| Разработчик                   |  |  |  |  |
|                               |  |  |  |  |

| ИСТОРИЯ ИЗМЕНЕНИЯ ИНСТРУКЦИИ |                   |                    |                 |  |
|------------------------------|-------------------|--------------------|-----------------|--|
| Редакция                     | Дата<br>изменения | Описание изменения | Автор изменения |  |
| 1                            |                   |                    |                 |  |
| 2                            |                   |                    |                 |  |